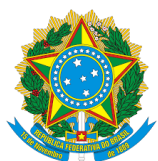

# ORIENTAÇÕES EM RELAÇÃO AO TRABALHO DOMÉSTICO E A COVID-19

As Medidas Provisórias nº 927, de 22 de março de 2020, e nº 936, de 1º de abril de 2020, trouxeram alterações na legislação trabalhista para enfrentamento do estado de calamidade pública decorrente da pandemia do coronavírus (covid-19).

A MP nº 927/2020 expressamente estendeu seus efeitos às relações de trabalho doméstico, conforme o art. 32, II: "O disposto nesta Medida Provisória aplica-se, no que couber, às relações regidas pela Lei Complementar nº 150, de 1º de junho de 2015, tais como jornada, banco de horas e férias", lembrando que a Lei Complementar nº 150/2015 é a que trata do trabalho doméstico.

# DISPOSIÇÕES DA MP N. 927/2020 APLICÁVEIS AO CONTRATO DE TRABALHO DOMÉSTICO

# 1 - ANTECIPAÇÃO DE FÉRIAS INDIVIDUAIS

- > As férias podem ser antecipadas, mesmo que não tenha transcorrido o período aquisitivo;
- A comunicação das férias ao empregado deve ser feita com antecedência de, no mínimo quarenta e oito horas; deverá ser por escrito ou em meio eletrônico, e deve indicar o período de férias a ser gozado pelo empregado;
- As férias não poderão ser gozadas em períodos inferiores a cinco dias corridos;
- Empregado e empregador poderão negociar, ainda, a antecipação de períodos futuros de férias, mediante acordo individual escrito;
- As férias concedidas no decorrer do estado de calamidade poderão ter sua remuneração pagas até o quinto dia útil do mês subsequente ao início do gozo das férias, e o respectivo adicional de um terço de férias poderá ser pago até 20/12/2020.

# 2 - APROVEITAMENTO E A ANTECIPAÇÃO DE FERIADOS

- Durante o período de calamidade, os empregadores poderão antecipar o gozo de feriados não religiosos federais, estaduais, distritais e municipais;
- Para fazer a antecipação, o empregador dever notificar o empregado, por escrito ou por meio eletrônico, com antecedência de, no mínimo, quarenta e oito horas, indicando os feriados que serão compensados;
- > Para antecipação de feriado religioso é necessário acordo escrito entre empregador e empregado.

# 3 - BANCO DE HORAS

As horas não trabalhadas durante o período de calamidade poderão integrar banco de horas, cuja compensação poderá ser feita no prazo de dezoito meses após o encerramento do estado de calamidade pública;

Esplanada dos Ministérios, Bloco F, Anexo, Ala B, 1º Andar, Brasília/DF CEP: 70079-900. sit@mte.gov.br

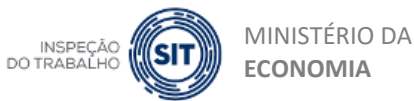

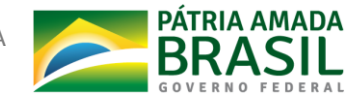

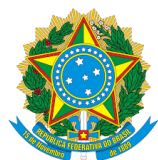

A compensação dessas horas não trabalhadas poderá ser feita mediante prorrogação da jornada em até duas horas, não podendo exceder dez horas diárias.

# 4 - PRORROGAÇÃO DO PRAZO DE RECOLHIMENTO DO FGTS

- As competências do FGTS referentes aos meses de março, abril e maio de 2020 poderão ser quitadas em até seis parcelas, a partir de julho de 2020;
- O eSocial continuará gerando a guia mensal incluindo todos os tributos (contribuição previdenciária e imposto de renda, quando for o caso) e os depósitos de FGTS do trabalhador. Este será o padrão, para que os empregadores que desejam realizar o pagamento integral possam seguir as rotinas de encerramento de folhas e pagamento do DAE a que estão acostumados. Essa guia permanecerá com o vencimento no dia 7 do mês seguinte ao trabalhado;
- Para aqueles que desejam prorrogar o pagamento do FGTS, será necessário editar a guia gerada pelo sistema, de maneira a excluir o FGTS do DAE padrão. Desta forma, a guia será gerada apenas com a contribuição previdenciária e o imposto de renda;
  - 1 Feche a folha de pagamento informando todas as verbas dos trabalhadores;
  - 2 Na tela que será exibida logo após o fechamento, clicar em "acesse a página de Edição da Guia";
  - 3 Na tabela que será exibida, desmarcar a primeira linha (Total Apurado) e depois marcar apenas as linhas "Total CONTRIBUIÇÃO PREVIDENCIÁRIA SEGURADOS", "Total CONTRIBUIÇÃO PREVIDENCIÁRIA PATRONAL e "Total IRRF" (se houver);
  - 4 Clicar no botão "Emitir DAE";
  - 5 Clicar no botão "Emitir DAE" novamente e depois em "Confirmar".
  - 6 Será gerado o DAE sem o FGTS.
- O sistema está sendo adaptado para permitir o pagamento parcelado, o que deve ocorrer o mais breve possível.
- **ATENÇÃO:** se o trabalhador for demitido, o empregador deverá realizar os depósitos em aberto, utilizando a mesma funcionalidade de Abater Guias.
- Em regra, o empregador tem prazo até o dia 07 do mês subsequente para prestar informações sobre o seu trabalhador. O empregador que perder o prazo para declaração das competências terá o prazo limite de 20/06/2020 para encaminhar as informações via DAE, nos termos da MP nº 927/20. Os valores não declarados até 20/06/2020 serão considerados em atraso, ficarão sujeitos ao pagamento integral da multa e dos encargos devidos.

Esplanada dos Ministérios, Bloco F, Anexo, Ala B, 1º Andar, Brasília/DF CEP: 70079-900. sit@mte.gov.br

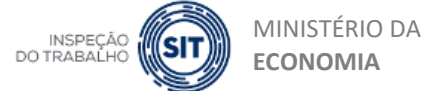

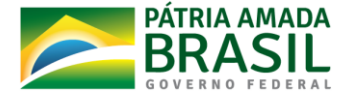

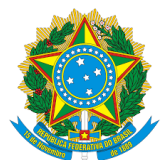

# PRORROGAÇÃO DO PRAZO PARA O RECOLHIMENTO DAS CONTRIBUIÇÕES PREVIDENCIÁRIAS (COTA PATRONAL E GILRAT)

A Portaria nº 139, de 03 de abril de 2020, do Ministério da Economia, prorrogou o vencimento das contribuições previdenciárias patronais (INSS) devidas pelos empregadores domésticos relativas aos meses de março e abril. Elas serão devidas juntamente com as contribuições referentes aos meses de julho e setembro, respectivamente. A medida se soma à prorrogação do vencimento do FGTS, de forma a facilitar a vida do empregador neste período.

| <u>Março/2020</u>                                     |                        |  |  |  |  |  |
|-------------------------------------------------------|------------------------|--|--|--|--|--|
| Contribuição devida Vencimento                        |                        |  |  |  |  |  |
| INSS - descontado do trabalhador (tabela progressiva) | 07/04/2020*            |  |  |  |  |  |
| INSS - cota patronal (8%)                             | 07/08/2020             |  |  |  |  |  |
| Seguro contra acidentes de trabalho (0,8%)            | 07/08/2020             |  |  |  |  |  |
| FGTS mensal (8%)                                      | a partir de julho/2020 |  |  |  |  |  |
| FGTS indenização compensatória (3,2%)                 | a partir de julho/2020 |  |  |  |  |  |
| Imposto de Renda Retido na Fonte                      | 07/04/2020*            |  |  |  |  |  |
|                                                       |                        |  |  |  |  |  |

| <u>Abril/2020</u>                                     |                        |  |  |  |  |
|-------------------------------------------------------|------------------------|--|--|--|--|
| Contribuição devida                                   | Vencimento             |  |  |  |  |
| INSS - descontado do trabalhador (tabela progressiva) | 07/05/2020*            |  |  |  |  |
| INSS - cota patronal (8%)                             | 07/10/2020             |  |  |  |  |
| Seguro contra acidentes de trabalho (0,8%)            | 07/10/2020             |  |  |  |  |
| FGTS mensal (8%)                                      | a partir de julho/2020 |  |  |  |  |
| FGTS indenização compensatória (3,2%)                 | a partir de julho/2020 |  |  |  |  |
| Imposto de Renda Retido na Fonte                      | 07/05/2020*            |  |  |  |  |

Esplanada dos Ministérios, Bloco F, Anexo, Ala B, 1º Andar, Brasília/DF CEP: 70079-900. sit@mte.gov.br

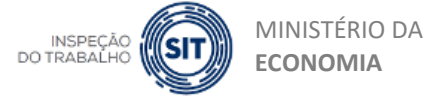

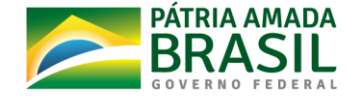

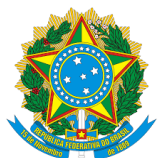

Assim como no recolhimento do FGTS, a guia será emitida com todas as informações prévias, com a previsão de todos os tributos e depósitos de FGTS, e será mantida a data de vencimento (dia 7 do mês seguinte). Caberá ao empregador editar a guia gerada pelo sistema, de maneira a excluir as verbas do DAE padrão.

# PASSO A PASSO PARA EXCLUIR OS TRIBUTOS E/OU FGTS DO DAE

- Feche a folha de pagamento informando todas as verbas dos trabalhadores;
   Na tela que será exibida logo após o fechamento, clicar em "acesse a página de Edição da Guia";
- 2 Na tabela que será exibida, desmarcar a primeira linha (Total Apurado) para permitir a edição da guia;
- 3 As seguintes parcelas tiveram o seu vencimento prorrogado e poderão deixar de constar na guia. Se você não deseja utilizar o benefício da prorrogação, marque, dentre elas, as que você deseja pagar desde logo:
  - > CP PATRONAL EMPREGADO DOMÉSTICO
  - CP PATRONAL GILRAT EMP DOMÉSTICO
  - FGTS DEP COMPENSATÓRIO MENSAL
  - FGTS DEPÓSITO MENSAL
- 4 As seguintes verbas não tiveram o vencimento prorrogado e devem ser obrigatoriamente marcadas: CP SEGURADOS – EMPREGADO DOMÉSTICO e IRRF - EMPREGADO DOMÉSTICO;
- 5 Clicar no botão "Emitir DAE";
- 6 Clicar no botão "Emitir DAE" novamente e depois em "Confirmar";
- 7 Será gerado o DAE apenas com as verbas marcadas.

Como informado acima, o sistema está sendo adaptado para permitir o pagamento parcelado do FGTS, o que deve ocorrer o mais breve possível.

**Mas atenção:** se o trabalhador for demitido, o empregador deverá realizar os depósitos em aberto, utilizando a mesma funcionalidade de Abater Guias.

Em regra, o empregador tem prazo até o dia 07 do mês subsequente para prestar informações sobre o seu trabalhador. O empregador que perder o prazo para declaração das competências terá o prazo limite de 20/06/2020 para encaminhar as informações via DAE, nos termos da MP 927/20. Os valores não declarados até 20/06/2020 serão considerados em atraso, ficarão sujeitos ao pagamento integral da multa e dos encargos devidos.

Para detalhes de como editar a guia, veja o item 4.3.1 do Manual do Empregador Doméstico: <u>https://portal.esocial.gov.br/empregador-domestico/manual-do-empregador-domestico/manual-do-empregador-domestico 1/#4-3-1-altera--o-manual-dos-valores-da-guia--nica---dae</u>

Esplanada dos Ministérios, Bloco F, Anexo, Ala B, 1º Andar, Brasília/DF CEP: 70079-900. sit@mte.gov.br

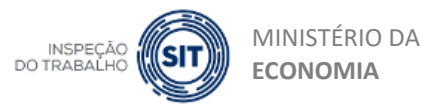

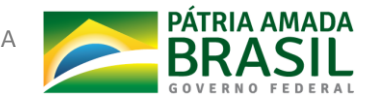

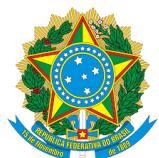

# DISPOSIÇÕES DA MP N. 936/2020 APLICÁVEIS AO CONTRATO DE TRABALHO DOMÉSTICO:

# ATENÇÃO

1- A data da celebração do acordo não pode ser inferior a 01.04.2020 (data da publicação da MPnº936, que previu a possibilidade de celebração de acordo para a redução proporcional de jornada de trabalho e de salários e para a suspensão temporária do contrato de trabalho).

2- Estas orientações podem não dissipar todas as questões. Demais dúvidas podem ser dirimidas diretamente em consulta à MP 936/2020 e à legislação específica do trabalhador doméstico.

- A MP nº 936/2020 autoriza a suspensão dos contratos de trabalho ou redução de salário decorrente de redução de jornada, instituindo, nestes casos, o pagamento do Benefício Emergencial de Preservação do Emprego e da Renda;
- 2 O Benefício Emergencial aplica-se também ao trabalhador doméstico;
- 3 O valor pago a título de Benefício Emergencial é o correspondente ao valor do seguro-desemprego que, para o empregado doméstico, é de um salário mínimo;
- 4 O Benefício Emergencial será pago ao empregado, independentemente do:
  - cumprimento de qualquer período aquisitivo;
  - tempo de vínculo empregatício;
  - número de salários recebidos.
- 5 Não tem direito ao Benefício Emergencial quem estiver em gozo de:
  - benefício de prestação continuada do RGPS ou Regimes Próprios da Previdência Social, exceto quem receber pensão por morte ou auxílio-acidente;
  - seguro-desemprego.
- 6 O Benefício Emergencial poderá ser pago em caso de suspensão do contrato ou redução de salário decorrente de redução de jornada.
- 7 Suspensão de contrato:
  - Poderá ser feita por acordo individual para trabalhadores com salário inferior a R\$ 3.135,00 ou para aqueles que recebam mais de R\$ 12.202,12 e possuam diploma de nível superior. Para os demais, ou seja, aqueles que recebam salários entre R\$ 3.135,00 e R\$ 12.202,12, ou acima disso, mas não possuam diploma de nível superior, é necessário que haja negociação coletiva (com o sindicato);
  - O contrato pode ser suspenso por até sessenta dias (ou dois períodos de trinta dias);

Esplanada dos Ministérios, Bloco F, Anexo, Ala B, 1º Andar, Brasília/DF CEP: 70079-900. sit@mte.gov.br

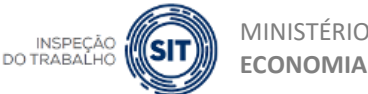

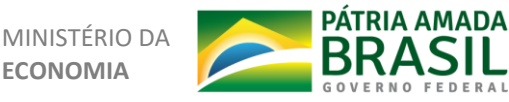

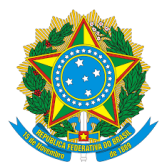

- O valor a ser pago a título de Benefício Emergencial para empregados domésticos é de um salário mínimo (ver item 3 acima);
- O trabalhador terá garantia provisória no emprego (ou seja, não poderá ser demitido) no período da suspensão e, depois de retornar às atividades, pelo mesmo período que o contrato ficou suspenso.
   Caso o empregador demita o empregado dentro desse período, deverá pagar 100% dos salários que o empregado teria direito no período da garantia provisória.
- Se o empregador não prestar as informações no prazo de 10 dias, ficará responsável pelo pagamento da remuneração no valor anterior à redução da jornada de trabalho e de salário ou da suspensão temporária do contrato de trabalho do empregado, inclusive dos encargos sociais, até que a informação seja prestada ao ME;
- 8 Redução de jornada com redução de salário:
  - O empregador poderá reduzira jornada de seus empregados em 25%, 50% ou 70%;
  - Optando pela redução, o empregador deverá pagar o salário na mesma proporção da redução de jornada, ou seja, com redução de 25%, 50% ou 70%;
  - O valor a ser pago pelo empregador deve corresponder ao percentual aplicado sobre o salário efetivamente pago ao empregado (por exemplo, se o empregado recebe R\$ 1.600,00 e o empregador optou pela redução de 50%, deverá pagar R\$ 800,00). No entanto, o valor a ser pago pelo governo a título de Benefício Emergencial será proporcional ao valor do salário mínimo, e não ao salário efetivamente pago, uma vez que o valor do Benefício Emergencial, para os domésticos, corresponde a um salário mínimo (ver item 3 acima);
  - Poderá ser feita por acordo individual para trabalhadores com salário inferior a R\$ 3.135,00 ou para aqueles que recebam mais de R\$ 12.202,12 e possuam diploma de nível superior. Para os demais, ou seja, aqueles que recebam salários entre R\$ 3.135,00 e R\$ 12.202,12, ou acima disso, mas não possuam diploma de nível superior, é necessário que haja negociação coletiva (com o sindicato);
  - Em qualquer faixa de renda, poderá ser feita por acordo individual, quando o percentual de redução for de 25%.
  - Se o empregador não prestar as informações no prazo de 10 dias, ficará responsável pelo pagamento da remuneração no valor anterior à redução da jornada de trabalho e de salário ou da suspensão temporária do contrato de trabalho do empregado, inclusive dos encargos sociais, até que a informação seja prestada ao ME;
- 9 Prazos:
  - Feito o acordo de redução de jornada e salário ou suspensão temporária do contrato, o empregador tem 10 dias para informar o Ministério da Economia (ME) contado da data da celebração do acordo (ver passo a passo abaixo);

Esplanada dos Ministérios, Bloco F, Anexo, Ala B, 1º Andar, Brasília/DF CEP: 70079-900. sit@mte.gov.br

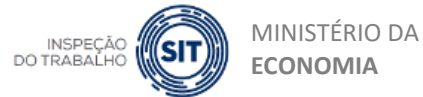

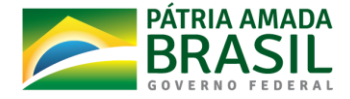

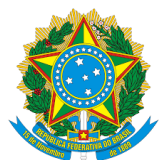

- A primeira parcela será paga no prazo de 30 DIAS contado da data da celebração do acordo (desde que o empregador tenha informado o ME no prazo de 10 dias);
- Se o empregador não prestar as informações no prazo de 10 dias, ficará responsável pelo pagamento da remuneração no valor anterior à redução da jornada de trabalho e de salário ou da suspensão temporária do contrato de trabalho do empregado, inclusive dos encargos sociais, até que a informação seja prestada ao ME;
- Neste caso, a primeira parcela será paga no prazo de 30 DIAS contado da data em que a informação tenha sido efetivamente prestada.

Esplanada dos Ministérios, Bloco F, Anexo, Ala B, 1º Andar, Brasília/DF CEP: 70079-900. sit@mte.gov.br

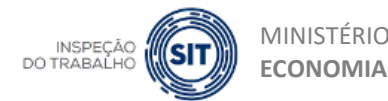

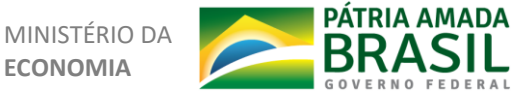

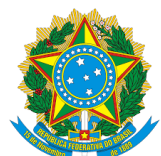

# PASSO A PASSO PARA PRESTAR INFORMAÇÕES REFERENTES AO BENEFÍCIO EMERGENCIAL

#### 1 - O EMPREGADOR deverá entrar no site: https://servicos.mte.gov.br

| Passo a passo para obter a senha de acesso: Informe seus dados pessoais: CPF, Nome, Data de Nascimento, Nome da Mãe, Estado de Nascimento; se for nascido no exterior, selecione "Não sou brasileiro". Cessas informações serão validadas nas bases de dados do governo federal. Em seguida, vode será direcionado para um questionário com cinco perguntas soore usa vida laboral e previdenciaria. Após responder o questionário, receberá uma senna temporária que precisará ser trocada no primeiro acesso ao Portal Emprega Brasi. Cetureo Mar CADASTEAN Cetureo Mar CADASTEAN Cetureo Mar CADASTEAN Cetureo Mar CADASTEAN Cetureo Mar CADASTEAN Cetureo Mar CADASTEAN Cetureo Mar CADASTEAN Cetureo Mar CADASTEAN Cetureo Mar CADASTEAN Cetureo Mar Cadastea en enfonctione en entoreted Cetureo Mar Cadastea en enfonctione en entoreted Cetureo Mar Cadastea en enfonctione en entoreted Cetureo Mar Cadastea en enfonctione en entoreted Cetureo Mar Cadastea en enfonctione en entoreted Cetureo Mar Cadastea en enfonctione en entoreted Cetureo Mar Cadastea en entoreted Cetureo Mar Cadastea en entoreted Cetureo Mar Cadastea en entoreted Cetureo Mar Cadastea entered Cetureo Cetureo Ceture | P (2023 ) <b>COMMINISTÉRIO</b> DA ECONOMIA<br>SECRETARIA DE TRABALHO |                                                                                                    | ð ● X A<br>-E entrar |
|----------------------------------------------------------------------------------------------------|----------------------------------------------------------------------|----------------------------------------------------------------------------------------------------|----------------------|
| Caso ocorra algum problema dunante a verificação ou voce tenha fidiculadas em respondero o questionario, entre em<br>constructor que de verimida e Astanda caso Tala 2010, caras existencimentos de dividera                                                                                                    | Pass<br>1<br>2<br>3                                                  | O a passo para obter a senha de acesso:         Inform seus dados pessoais: CPF, Nome, Data de Nascimento, Nome da Mãe.         Exterior de Nascimento; se for nascido no exterior; selecione "Não sou brasileiro:         Instanções serão validadas nas bases de dados do governo federal. En<br>sguida, você será direcionado para um questionário com cinco perguntas sobre<br>sua vida laboral e previdenciana.         Após responder o questionário, receberá uma senha temporária que precisará ser<br>tocada no primeiro acesso ao Portal Emprega Brast.         QUEND MENDADIMENTE |                      |
|                                                                                                    | Caso oo<br>contato                                                   | nra agum probema durante a verificação ou vocé tenta difficuídade em responder o questionário, entre em<br>com a Central I 35 (de segunida a sábado das 7h de 22h), para esclarectmento de divisas.                                                                                                    |                      |

 2 - Se não tiver cadastro, acione o botão "quero me cadastrar". O sistema abrirá a página de cadastro onde serão necessárias as seguintes informações: número do CPF; nome completo; telefone celular para receber SMS e *e-mail*.

| gov.br                                                                                  | O ALDOCHIRASIE 🏾 🎢 VLERAS                                                                                                    |
|-----------------------------------------------------------------------------------------|----------------------------------------------------------------------------------------------------|
| Cadastro > Dados Pessoais                                                               |                                                                                                    |
| Cadastro                                                                                |                                                                                                    |
| Dados Pessoais Velidar Dados                                                            | Habilitar Cadastro Cadastra Senha                                                                                                    |
| Digite seu CPF, nome completo, telefone e e-mail no formulário abaixo:                  | Você também pode se cadastrar por meio do Internet Banking ou Certificado Digital Padrão ICP-<br>Brasil                                                                                 |
| Nome completo Telefone celular para receber SMS                                         | Se você possui conta bancária, crie sua conta por meio do Internet Banking dos bancos<br>credenciados.<br>Veja o parso a passo                                                          |
| E-mail                                                                                  |                                                                                                    |
| Atenção: O telefone celular e o e-mail garantem maior segurança na gestão da sua conta. | Se você jă possul certificado digital, concete seu token no computador e clique na imagem ao<br>Isdo<br><u>O que é certificado digital?</u><br><u>Como obter o certificado digital?</u> |
| Eu aceito os <u>Termos de Uso e Política de Privacidade</u> Communa                     | Se vocé já possul certificado dígital em nuvem (sem a necessidade do token), clique na<br>imagem ao lado.<br>O que é Certificado em Navem?                                              |

Obs.: Você também pode se cadastrar por meio do Internet Banking ou Certificado Digital Padrão ICP-Brasil.

Esplanada dos Ministérios, Bloco F, Anexo, Ala B, 1º Andar, Brasília/DF CEP: 70079-900. sit@mte.gov.br

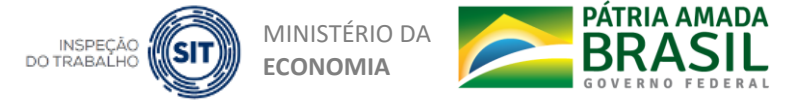

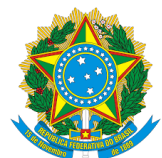

3 - Caso já tenha cadastro ou após o cadastro, o EMPREGADOR deverá, na tela inicial (<u>https://servicos.mte.gov.br</u>), clicar no botão "entrar" ou em "já tenho cadastro".

|                                                                                           | đ ● Ă A<br>-∃ entrar |
|-------------------------------------------------------------------------------------------|----------------------|
|                                                                                           |                      |
| a de acesso:                                                                              |                      |
| ie, Data de Nascimento, Nome da Mãe,<br>o exterior, selecione "Não sou brasileiro".       |                      |
| bases de dados do governo federal. Em<br>o questionário com cinco perguntas sobre         |                      |
| rá uma senha temporária que precisará ser<br>nprega Brasil.                               |                      |
| JÁ TENHO CADASTRO                                                                         |                      |
| 1a difículdade em responder o questionário, entre em<br>1 para esciarecimento de dúvidas. |                      |

4 - É aberta a tela de login, onde deverá ser digitado o número do CPF e, em seguida, clicar em "próxima".

| gov.br                              |
|-------------------------------------|
| Conta de acesso única do Governo    |
| Digite seu CPF<br>CADASTRAR PRÓXIMA |
| Acesse com Certificado Digital      |

Esplanada dos Ministérios, Bloco F, Anexo, Ala B, 1º Andar, Brasília/DF CEP: 70079-900. sit@mte.gov.br

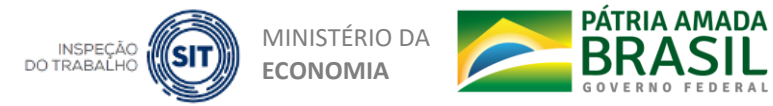

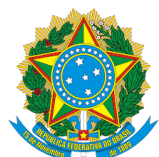

5 - Deverá ser informada a senha. Caso o empregador não se lembre, deverá acionar o *link* "esqueci minha senha" e seguir os passos para a recuperação da senha. Na recuperação, o sistema pedirá que escolha o *e-mail* cadastrado ou telefone para enviar um código que, uma vez inserido, abrirá uma tela para criação de nova senha.

|                | gov.br - Acesse sua conta | × + -                    |          | < |
|----------------|---------------------------|--------------------------|----------|---|
| <del>(</del> - | → C 🛛 A https://sso       | .acesso.                 | <u>↓</u> | ≡ |
| govi           | ACESSO À INFORMAÇÃO       | PARTICIPE                |          | ^ |
|                | gov.br                    |                          | 0        |   |
|                | Informe a s               | ua senha                 | ¥        |   |
|                | 123.456.789-10            |                          |          |   |
|                | Digite sua Senha          |                          | <b>I</b> |   |
|                | ENTR/                     | AR                       |          |   |
|                | Esqueci min               | iha senha                |          |   |
|                | Entrar com out            | tro usuário              |          |   |
| Prazitada-Tar  | Dificuldade con           | n sua conta?<br>Jentes 대 |          | * |

Esplanada dos Ministérios, Bloco F, Anexo, Ala B, 1º Andar, Brasília/DF CEP: 70079-900. sit@mte.gov.br

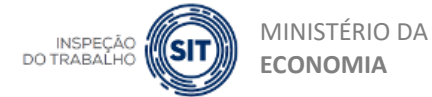

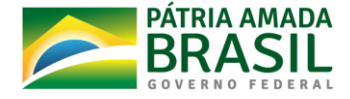

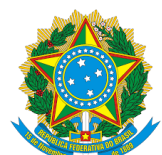

6 - Uma vez colocada a senha e dentro do sistema, deve ser acionado o botão "Benefício Emergencial".

| Ir para o <b>Conteúdo 1</b>                 |                          |                                 |                     |                             |
|---------------------------------------------|--------------------------|---------------------------------|---------------------|-----------------------------|
| MINISTÉRIO DA ECO<br>Secretaria de trabalho | NOMIA                    |                                 |                     |                             |
| ÁREA DO TRABALHADOR                         |                          |                                 |                     |                             |
|                                             |                          |                                 |                     |                             |
|                                             |                          |                                 |                     |                             |
|                                             | $\otimes$                |                                 |                     | $\bigcirc$                  |
|                                             | Benefício<br>Emergencial | Carteira de<br>Trabalho Digital | Perfil Profissional | Vagas de Emprego            |
|                                             |                          |                                 |                     |                             |
|                                             | $\square$                | <u></u>                         |                     | \$                          |
|                                             | Seguro-<br>Desemprego    | Processo Seletivo               | QRCode              | Consultar Abono<br>Salarial |

7 - Depois em "Empregador doméstico".

| INISTÉRIO DA E<br>retaria de trabalho | CONOMIA                 |
|---------------------------------------|-------------------------|
|                                       | BENEFÍCIO EMERGENCIAL   |
|                                       | Empregador<br>Doméstico |
|                                       | VOLTAR                  |

Esplanada dos Ministérios, Bloco F, Anexo, Ala B, 1º Andar, Brasília/DF CEP: 70079-900. sit@mte.gov.br

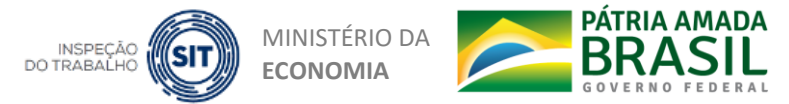

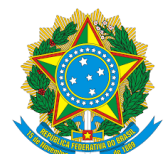

 8 - O sistema apresenta os trabalhadores já cadastrados e a situação do requerimento. Clicar no botão "novo trabalhador doméstico".

| IO DA E         | CONOMIA           |                           |                |         |                          |                     |                   |            |                             | (       |
|-----------------|-------------------|---------------------------|----------------|---------|--------------------------|---------------------|-------------------|------------|-----------------------------|---------|
|                 |                   |                           |                |         |                          |                     |                   |            |                             | ACESSO  |
| DR              |                   |                           |                |         |                          |                     |                   |            |                             |         |
| 兇 Trabalhad     | dores cadastrados |                           |                |         |                          |                     |                   |            |                             |         |
| Nome            | CPF               | Número do<br>requerimento | Tipo da Adesão | Duração | Percentual<br>de redução | Data de<br>admissão | Data do<br>acordo | Modalidade | Situação do<br>requerimento | Alterar |
|                 |                   |                           |                |         |                          |                     |                   |            |                             |         |
| < <u>&lt;</u> < | 1 de 1 → »        |                           |                |         |                          |                     |                   |            |                             |         |
| NOVO TRA        | ABALHADOR DOMÉST  | ю                         |                |         |                          |                     |                   |            |                             |         |
| VOLTAR          |                   |                           |                |         |                          |                     |                   |            |                             |         |

9 - Em seguida, o sistema abrirá a tela de cadastro de novo EMPREGADO. Nela são mostradas informações do EMPREGADOR.

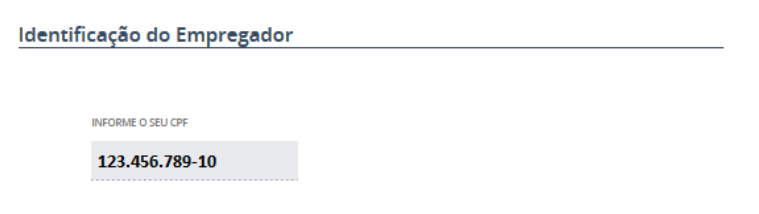

Esplanada dos Ministérios, Bloco F, Anexo, Ala B, 1º Andar, Brasília/DF CEP: 70079-900. sit@mte.gov.br

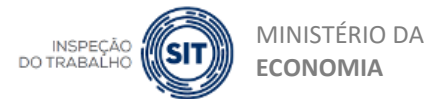

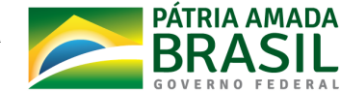

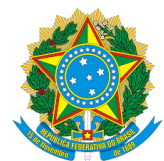

# **10** - Deverão ser inseridas as informações exigidas do EMPREGADO.

| los do Empregado     |       |  |
|----------------------|-------|--|
| NIT *                | CPF * |  |
| NOME *               |       |  |
| NOME DA MÃE *        |       |  |
| DATA DE NASCIMENTO * | •     |  |

#### **11** - E do contrato de trabalho.

| nações para Benefício    |                   |   |                  |
|--------------------------|-------------------|---|------------------|
| DATA DA ADMISSÃO *       | DATA DO ACORDO *  | Ŧ |                  |
| Tipo da Adesão *         |                   | • |                  |
| Percentual de Redução    | ▼ Duração *       | • |                  |
| ANTEPENÚLTIMO<br>SALÁRIO | PENÚLTIMO SALÁRIO |   | ÚLTIMO SALÁRIO 🚽 |

Esplanada dos Ministérios, Bloco F, Anexo, Ala B, 1º Andar, Brasília/DF CEP: 70079-900. sit@mte.gov.br

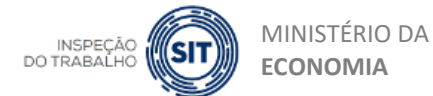

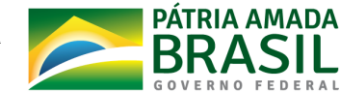

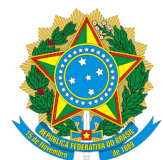

12 - Por fim, os dados bancários para depósito do benefício.

| Dados | Bancários     |    |   |  |  |
|-------|---------------|----|---|--|--|
|       | TIPO DE CONTA |    | • |  |  |
|       | Danco         |    | _ |  |  |
|       | Banco         |    |   |  |  |
|       | AGÊNCIA       | DV |   |  |  |
|       |               |    |   |  |  |
|       | CONTA         | DV |   |  |  |

- 13 Após inseridas todas as informações exigidas, clicar em "CADASTRAR".
- 14 Uma vez cadastrados os dados do EMPREGADO, o EMPREGADOR poderá acompanhar pela página inicial em "situação do requerimento" ou, se necessário, alterar as informações prestadas em "alterar".

|           |                |                           |                |         |                          |                     |                   |            |                             | ACESS   |
|-----------|----------------|---------------------------|----------------|---------|--------------------------|---------------------|-------------------|------------|-----------------------------|---------|
| Trabalhad | ores cadastrac | los                       |                |         |                          |                     |                   |            |                             |         |
| Pesquisar |                |                           |                |         |                          |                     |                   |            |                             |         |
| ome       | CPF            | Número do<br>requerimento | Tipo da Adesão | Duração | Percentual<br>de redução | Data de<br>admissão | Data do<br>acordo | Modalidade | Situação do<br>requerimento | Alterar |
|           |                |                           |                |         |                          |                     |                   |            |                             |         |
|           | a da a         |                           |                |         |                          |                     |                   |            |                             |         |
| « « «     | idei > »       |                           |                |         |                          |                     |                   |            |                             |         |
| NOVO TRAE | SALHADOR DOMÉ  | έδτιςο                    |                |         |                          |                     |                   |            |                             |         |
|           |                |                           |                |         |                          |                     |                   |            |                             |         |
| VOLTAR    |                |                           |                |         |                          |                     |                   |            |                             |         |

Esplanada dos Ministérios, Bloco F, Anexo, Ala B, 1º Andar, Brasília/DF CEP: 70079-900. sit@mte.gov.br

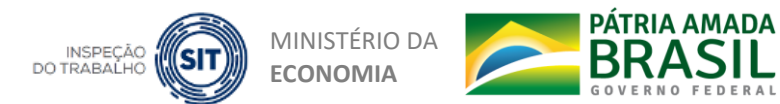

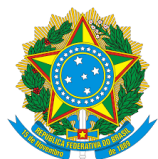

# PASSO A PASSO NO ESOCIAL PARA A INCLUSÃO DOS DADOS DO ACORDO PARA A REDUÇÃO PROPORCIONAL DE SALÁRIO E JORNADA

No eSocial, caso seja feita a redução proporcional de salário e jornada:

- O empregador deverá informar uma "Alteração Contratual" do trabalhador, fazendo constar o novo valor do salário. Além disso, precisará ajustar a jornada de trabalho informando os novos dias/horários trabalhados. A informação da alteração deverá respeitar os prazos previstos no item 3.8.2 do Manual do Empregador Doméstico (antes do fechamento da folha do mês).
- 2 Para informar a redução de salário e jornada, acesse o Menu: Empregados > Gestão dos Empregados > Selecionar o trabalhador > Dados Contratuais > Consultar ou Alterar Dados Contratuais. Clique no botão Alterar Dados Contratuais.

| <b>G a i</b> i                                                                                                    |                                                 | Та                                                                                                    | tular do Código                                  |                                                                                                    | 1           |     |
|----------------------------------------------------------------------------------------------------|-------------------------------------------------|----------------------------------------------------------------------------------------------------|--------------------------------------------------|----------------------------------------------------------------------------------------------------|-------------|-----|
| eSocial                                                                                                    |                                                 |                                                                                                    |                                                  |                                                                                                    |             | J   |
| Empregador/Contribuinte v Emp                                                                                                    | pregados v Fo                                   | Iha de Pagamentos 🗸 Aj                                                                                                    | juda 🗸                                           |                                                                                                    | deal and    |     |
|                                                                                                    |                                                 |                                                                                                    |                                                  |                                                                                                    |             |     |
|                                                                                                    |                                                 |                                                                                                    |                                                  |                                                                                                    |             |     |
|                                                                                                    |                                                 |                                                                                                    |                                                  |                                                                                                    |             |     |
| Abril/2020                                                                                                    |                                                 | Emende Constitucional nº 72, de                                                                                                    | a 2 de ebril F                                   | Previu ainda a criação de um sistema                                                                                                    |             |     |
| - Encertar Folha                                                                                                    | d                                               | io art. 7º de Constituição Fec                                                                                                    | deral para I                                     | informar as obrigações trabalhistas,                                                                                                    |             |     |
|                                                                                                    | d                                               | ireitos trabalhistas antes as                                                                                                    | esegurados t                                     | tributos e do FGTS.                                                                                                    |             |     |
| Acesso Rápido                                                                                                    | -                                               | Jutros direitos tembém forem ge                                                                                                    | arantidos a                                      | Esse sistema, de uso obrigatório desde 1º de<br>outubro de 2015, foi desenvolvido sob a                                                                                                    |             |     |
| Folha de Pagamentos                                                                                                    | > '                                             | Complementer nº 150, de 1º de junh                                                                                                    | no de 2015.                                      | plataforma do eSocial, um projeto do Governo<br>Federal que unifica o envilo de Informações                                                                                                    |             |     |
| <ul> <li>Gestão dos Empregados</li> </ul>                                                                                                    | p<br>o                                          | Para facilitar o cumprimento d<br>Ibrigações criadas, essa lai date                                                                                                    | des noves in<br>Xerminou e                       | relativas às relações de trabalho no Brasil.<br>As informações pela prestadas têm cardier.                                                                                                    |             |     |
| <ul> <li>Programar Férias (novo)</li> </ul>                                                                                                    |                                                 | mplantação do Simples Doméstic<br>im regime unificado para pagan                                                                                                    | co, criando<br>manto dos                         | declaratório, constituindo instrumento<br>suficiente para a existência dos tributos e                                                                                                    |             |     |
| <ul> <li>Reajustar Salário</li> </ul>                                                                                                    | t                                               | ributos, FGTS e demais encargos<br>Jobre e releção de trabelho domêstic                                                                                                    | Incidentes                                       | encergos trabelhistas delas resultantes e que<br>não tenhem sido recolhidos no prezo                                                                                                    |             |     |
|                                                                                                    |                                                 |                                                                                                    | ¢                                                | consignado pera pegamento".                                                                                                    |             |     |
| Pesquisa de Satisfação                                                                                                    |                                                 |                                                                                                    |                                                  |                                                                                                    |             |     |
| O eSocial Doméstico recebeu dive<br>e simplificações. O que você echo                                                                                                    | erses melhories<br>ou? Responde e               |                                                                                                    |                                                  |                                                                                                    |             |     |
| pesquise de satisfação com o                                                                                                    | os usuários do                                  |                                                                                                    |                                                  |                                                                                                    |             |     |
| eSocial Olime and e participe                                                                                                    |                                                 |                                                                                                    |                                                  |                                                                                                    |             |     |
| eSocial. <u>Clique aqui</u> e participe.                                                                                                    |                                                 |                                                                                                    |                                                  |                                                                                                    |             |     |
| eSocial. <u>Olique aqui</u> e participe.                                                                                                    |                                                 |                                                                                                    |                                                  |                                                                                                    |             |     |
| eSocial. <u>Olique aqui</u> e participe.                                                                                                    |                                                 |                                                                                                    |                                                  |                                                                                                    |             |     |
| eSocial. <u>Olique aqui</u> e participe.<br>CAIXA F                                                                                                    | GTS MALLING                                     | 55<br><b>10 (*) PERVIDÊNICIA SO</b><br>IND INTERNA SOLVE A REMI                                                                                                    | NCIAL OF INTERN                                  | 😵 teach laded                                                                                                    |             |     |
| eSocial <u>Officie agui</u> e participa.                                                                                                    | TIT MAKE                                        | DO PREVIDÊNCIA SO<br>Minine Jonas de Bala                                                                                                    | NCEAL OF DESIGN                                  | 😵 Baarta Baland                                                                                                    |             |     |
| eSodel: <u>Office and</u> e participe.                                                                                                    | GTS MARK                                        |                                                                                                    | PCLAL<br>10 Totos<br>Taular do Cóligo            | See Ready Indeed                                                                                                    | 2 0%        | 26  |
| etoci: <u>Class and</u> e partopa.                                                                                                    | GTS MAR                                         | Si Contractor a so                                                                                                    | NTALL<br>Distant                                 | Rest Hand                                                                                                    | 2.00        | 26  |
| etocal. <u>Class and</u> e partope.                                                                                                    | GTS MARK                                        |                                                                                                    | Tinular do Cólógo                                | Restance                                                                                                    | g 0+        | -26 |
| estoret, <u>Clara and</u> e sartrope.<br>CALXA F<br>CALXA F<br>CALXA    | FGTS Pregados - Fo                              | bit of the second second       | Tinular do Cólfigo                               | Contraction of the second second second second second second second second second second second second second s                                                                                                    | ¥ 04        | -26 |
| CAIXA P<br>CAIXA P<br>CAIXA | regados y Fo                                    | bade Pagamentos ~ Aj                                                                                                    | Taular de Cóligo                                 | Securitari                                                                                                    | 3 04        | -26 |
| calif. Classified exertinge.     calif.a                                                                                                    | PGTS Mentioned<br>prepados > Fo                 | the de Pagamentos v Aj                                                                                                    | innin 1                                          | Personal de la constante de la constante d     | 3 000       | -26 |
| Editité, Éfferenergié e sarringe.     CALIXA      CALIXA      Formese de la construinte de la construinte de la con                                                                                                    | <b>7GTS</b> ™₩₩₩₩<br>prepados ∨ Fo              | 10 Providence and a second second sec | PCIALE<br>In some<br>Iµda ∨                      | € Ross Auro                                                                                                    | <u>8</u> 0+ | -26 |
| CALXA F<br>CALXA F<br>CALXA F<br>CALXA F<br>CALXA F<br>CALXA F<br>CALXA F<br>CALXA CALXA<br>CALXA F<br>CALXA CALXA F<br>CALXA CALXA F<br>CALXA CALXA F<br>CALXA F<br>CALXA F          | PGTS Marine<br>prepados -> Fo                   | tha de Pagamentos ~ Aj                                                                                                    | <mark>PCIAL</mark><br>Tinder do Cóligo<br>juda ∨ | Contraction of the second second seco | 3 05        | -26 |
| CALXA F<br>CALXA F<br>CALXA | regados y Fo<br>gante<br>Azer os dados          | Bade Pagamentos ~ Aj                                                                                                    | Tinder de Cólóge<br>juda ~                       | Contraction of the second second seco | 3.05        | 26  |
| carixa     carixa                                                                                                    | PGTS ************************************       | 10 Province was a first transmission of the first transmission of the  | Tinder de Cólóge                                 | Constant                                                                                                    | 3.05        | 26  |
| carixa     carixa                                                                                                    | regados -> Fo<br>secondo -> Fo<br>Azar os dados | tha de Pagamentos ~ Aj                                                                                                    | Tade da Cólógo<br>juda ~                         | € Restated                                                                                                    | 8 06        | .26 |
| carixa properties     carixa properties                                                                                                    | regados - Fo<br>spaine<br>Alzar os dados        | 10 Entertained and a second second se | Trader da Códiga<br>juda ~                       | Contraction of the second second seco | 300         | 25  |
| Laborati Cligan angle s saritope.     CALXA      F      CALXA      F      CALXA      F      CALXA      F      CalXA      CalXA                                                                                                    | regados y Fo                                    | B) (Construction)<br>The de Pagamentos ~ A)                                                                                                    | juda v                                           | Contraction of the second second seco | 3 00        | 26  |
| carx     carx                                                                                                    | PGTS MARTIN                                     | 10 Province of the second second seco | juda v                                           | Contraction of the second second seco | 3.05        | 36  |
| carixa     carixa                                                                                                    | PGTS MARKA                                      | 12 Pagamentos ~ Aj                                                                                                    | tidda<br>Tadar da Cólógo<br>Iµdda ∨              | € terrestated                                                                                                    | 2.05        | 26  |

Esplanada dos Ministérios, Bloco F, Anexo, Ala B, 1º Andar, Brasília/DF CEP: 70079-900. sit@mte.gov.br

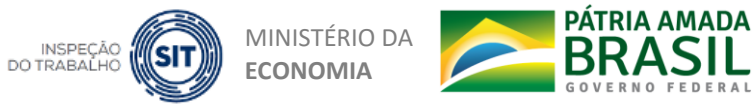

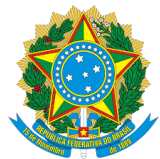

| Empregador/Contribuinte $\lor$                | Empregados $\lor$                    | Folha de Pagame | ntos 🗸 🦳 Aju | da 🗸                |                                      |
|-----------------------------------------------|--------------------------------------|-----------------|--------------|---------------------|--------------------------------------|
| = Vocă está equi: 🏦 ≻ Empregados > Gestão do  | s Empregados                         |                 |              |                     |                                      |
| Gestão dos Empregados                         |                                      |                 |              |                     |                                      |
| Clique no nome do empregado para              | visualizar os dados                  |                 |              |                     |                                      |
| <ul> <li>Ativos</li> </ul>                    |                                      |                 |              |                     |                                      |
|                                               |                                      |                 |              |                     |                                      |
|                                               |                                      |                 |              |                     |                                      |
| Inativos                                      |                                      |                 |              |                     |                                      |
| Dados do Empregado                            |                                      |                 |              |                     |                                      |
| CPF:<br>Nome:                                 |                                      |                 |              | 1 Dados Cadastrais  |                                      |
| Matricula                                     | Categoria do Empregado               | Sitt            | uação        | Data de Admissão    | Deta do Desligamento                 |
| ED001                                         | 104 - Empregado - Domástico          | A               | divo         | 01/06/2006          |                                      |
| Dados Contratuais                             | Afastamento Te                       | mporário        | 🕾 Férias     | ≝ Desligamento      | 🖶 Relatórios                         |
| <ul> <li>Movimentações Trabalhista</li> </ul> | 10                                   |                 |              |                     |                                      |
|                                               |                                      |                 |              |                     |                                      |
|                                               |                                      |                 |              |                     |                                      |
|                                               |                                      |                 |              |                     |                                      |
| Matricula                                     | Categoria do Empregado               |                 | Situeção     | Dete de Admissão    | Data do Desligamento                 |
| ED001                                         | 104 - Empregado - Doméstico          |                 | Ativo        | 01/06/2006          |                                      |
| Dados Contratuais                             | Afastamento T                        | emporário       | 🖆 Férias     | Interstigamento     | 🖶 Relatórios                         |
| Reajustar Salário                             | >                                    |                 |              |                     |                                      |
| Consider of Aller Bedos Con                   | tratuals                             |                 |              |                     |                                      |
|                                               |                                      |                 |              |                     |                                      |
|                                               |                                      |                 |              |                     |                                      |
| Empregador/Contribuinte 🗸                     | Empregados 🗸                         | Folha de Pagar  | mentos ~ A   | juda 🗸              |                                      |
| • Você estê equt: 🏦 > Empregados > Gestê      | io dos Empregados + Dados Contratual |                 |              |                     |                                      |
| Dados Contratuais                             |                                      |                 |              |                     |                                      |
|                                               |                                      |                 |              |                     |                                      |
|                                               |                                      |                 |              |                     | Alterar Dados Contratuais            |
| - Informação - Contestavia                    |                                      |                 |              |                     | nformações Complementares (Opcionel) |
| - mornações contratuais                       | Nome                                 |                 |              |                     |                                      |
|                                               |                                      |                 |              |                     |                                      |
| Tipo de Contrato de Trabalho                  |                                      |                 |              |                     |                                      |
| Prezo deferminado (inclusive co               | ntrato de experiência)               |                 |              |                     |                                      |
| 104 - Empregado - Domésti                     | 20                                   |                 |              |                     | $\sim$                               |
| Data de Admissão<br>01/06/2006                |                                      |                 |              |                     |                                      |
| Cargo                                         |                                      |                 | Salário base | a Unidade de Pegame | nto                                  |
| eSiocial-CU1 - Empregado do                   | emestico nos serviços gerais         |                 | 1.045,00     | Mensal              | ×                                    |
| se enterior e 01/10/2015)<br>01/10/2015       |                                      |                 |              |                     |                                      |
|                                               |                                      |                 |              |                     |                                      |

Esplanada dos Ministérios, Bloco F, Anexo, Ala B, 1º Andar, Brasília/DF CEP: 70079-900. sit@mte.gov.br

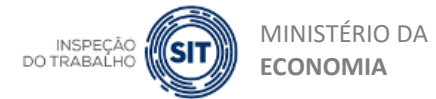

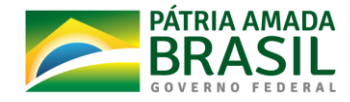

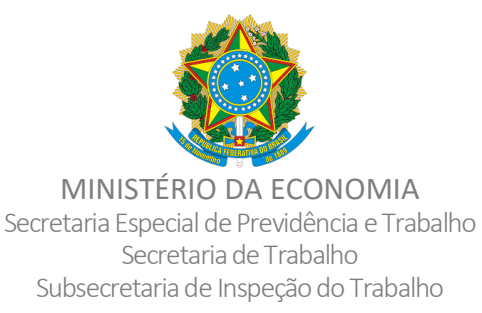

 3 - Informe a "Data de início de vigência da alteração", ou seja, a data em que começará o período acordado de redução da jornada e salário.

| Empr       | egador/Contribuinte 🤟                                                                       | Empregados 🗸                                                | Folha de                                            | Pagamentos 🗸 🛛 Ajuda 🤟                                  |                                       |                                |
|------------|---------------------------------------------------------------------------------------------|-------------------------------------------------------------|-----------------------------------------------------|---------------------------------------------------------|---------------------------------------|--------------------------------|
| • Você est | tă aquit  🏦 > Empregados > Gestão do                                                        | os Empregados > Dados Contr                                 | stuals + Alterar Dados O                            | ontratuals                                              |                                       |                                |
| Alterar I  | Dados Contratuais do Traba                                                                  | alhador                                                     |                                                     |                                                         |                                       |                                |
| Em         | pregado:                                                                                    |                                                             |                                                     | Data de Infoio de vigência da alteração:*<br>13/04/2020 |                                       |                                |
| 0          | Informe a data a partir de gual a a<br>Para excluir ou editar uma alteraç<br>Trabalhistas'. | alteração cadastral/contratu<br>ão registrade anteriormente | al pessou a vigorar.<br>a, utilize a opção localiza | ada no menu "Trabalhador" ~ "Gestão de Tr               | abalhadores". Selecione o empregado e | clique no linic "Movimentapões |
| Voltar     |                                                                                             |                                                             |                                                     |                                                         |                                       | Confirmation                   |
|            |                                                                                             |                                                             |                                                     |                                                         |                                       |                                |

 4 - Na tela seguinte, informe o novo valor do salário reduzido, bem como os novos dias/horários de trabalho do empregado e clique em Salvar.

|                                                                                           | o Trabalhador |  |                         |
|-------------------------------------------------------------------------------------------|---------------|--|-------------------------|
|                                                                                           |               |  |                         |
|                                                                                           |               |  | Informações Complementa |
| Data de Infolo de vigência da<br>alteração:<br>13/04/2020                                 |               |  |                         |
| ormações Contratuais                                                                      |               |  |                         |
|                                                                                           |               |  |                         |
| CPF+                                                                                      | Nome*         |  |                         |
| CPF+                                                                                      | Nome*         |  |                         |
| CPF+<br>Tipo de Contrato de Trabalho:<br>Prazo Indeterminado<br>Prazo determinado (inclas | Nome *        |  |                         |
| CPF*                                                                                      | Nome*         |  |                         |

Esplanada dos Ministérios, Bloco F, Anexo, Ala B, 1º Andar, Brasília/DF CEP: 70079-900. sit@mte.gov.br

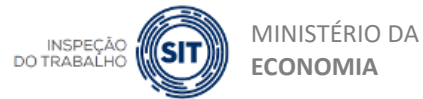

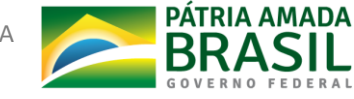

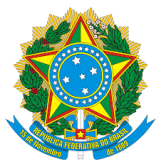

| <ul> <li>Jornada de Trabalho</li> </ul>                                                            | ,                                                                                                    |                                                |             |
|----------------------------------------------------------------------------------------------------|----------------------------------------------------------------------------------------------------|------------------------------------------------|-------------|
| Tipo de Jomede "<br>Ormade com hané<br>ormade 12 x 26 (1<br>ormade 12 x 26 (1<br>ormade 12 x 26 (1 | rio dhéria a folga fucas<br>2 horas de trubalho seguidas de 20 horas ininte<br>na dhéra fuca a folga variável<br>media | ngtas da dasarna)                              |             |
| <ul> <li>Tabela de Horários</li> </ul>                                                             |                                                                                                    |                                                |             |
|                                                                                                    |                                                                                                    |                                                |             |
| Antes de Incluir :                                                                                 | um novo honério de trebelho, verifique se já san                                                                       | efiste o meamo cadestrado.                     |             |
| Incluir Horário de Tr                                                                              | abalho Repetir o primeiro horário pr                                                                                   | eenchido para todos os días                    |             |
|                                                                                                    | Dias de Trabelho                                                                                                    | Horário de Trabelho "                          |             |
|                                                                                                    | Segunda                                                                                                    | Jornada diurna de 8 h com 60 min de Intervalo. |             |
|                                                                                                    | Terça                                                                                                    | Jornada diurna de 8 h com 60 min de Intervaio. |             |
|                                                                                                    | Quarta                                                                                                    | Jornada diurna de 8 h com 60 min de Intervalo. |             |
|                                                                                                    | Quinta                                                                                                    | Jornada diurna de 8 h com 60 min de Intervalo. | ~_~         |
|                                                                                                    | Sexta                                                                                                    | Jornada diurna de 8 h com 60 min de Intervalo. | ~_ <u>~</u> |
|                                                                                                    | Sábado                                                                                                    | Jornada diurna de 4 h sem intervalo.           |             |
|                                                                                                    | Domingo                                                                                                    |                                                |             |
| Cide Midde Vieres                                                                                  | Jorrede Samanal *                                                                                                    |                                                |             |
| Voltar                                                                                             |                                                                                                    |                                                | Cancela     |

- 5 Havendo alteração do salário, o sistema exibirá uma mensagem orientativa. Clique em OK.
- 6 Ao final do período de redução, o empregador deverá retornar o salário e a jornada de trabalho para os valores normais. Para isso, deverá refazer os passos aqui descritos.

# ATENÇÃO:

- A redução de jornada e salário só pode vigorar enquanto o trabalhador estiver prestando efetivos serviços, ou seja, não vale para períodos de férias e não altera o valor de eventual rescisão de contrato. Nesses casos, será necessário, antes, retornar o salário e a jornada para os valores normais e, só então, programar férias ou informar o desligamento. Para isso, refaça os passos da alteração contratual descritos, informando os valores anteriores ao do período da redução.

- Se houver necessidade de retorno ao trabalho ou demissão antes do término do período informado para recebimento do Benefício Emergencial, o empregador deverá se atentar também para registrar o procedimento específico no site <u>https://servicos.mte.gov.br</u>.

(Informações extraídas do Portal do eSocial).

Esplanada dos Ministérios, Bloco F, Anexo, Ala B, 1º Andar, Brasília/DF CEP: 70079-900. sit@mte.gov.br

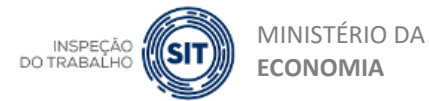

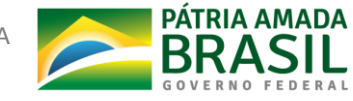

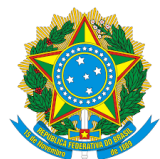

# PASSO A PASSO NO ESOCIAL PARA A INCLUSÃO DOS DADOS DO ACORDO PARA A SUSPENSÃO CONTRATUAL

No eSocial, caso seja feita a suspensão contratual:

O empregador deve informar a suspensão do contrato por meio de um afastamento temporário para o empregado: Menu: Empregados > Gestão dos Empregados > Afastamento temporário > Registrar Afastamento. Deve ser preenchida a data de início e término da suspensão, como acordado com o trabalhador, e selecionado o motivo "37 – Suspensão temporária do contrato de trabalho nos termos da MP 936/2020", conforme demonstrado:

|                                                         |                                                |                           |                                                | Titular de Código                   |                                                                                                    | 8 00:5                |
|---------------------------------------------------------|------------------------------------------------|---------------------------|------------------------------------------------|-------------------------------------|----------------------------------------------------------------------------------------------------|-----------------------|
| eSocial                                                 |                                                |                           |                                                |                                     |                                                                                                    | L.C                   |
| Empregador/Contribuinte v                               | Empregados v                                   | Folha de                  | Papamentos v                                   | Aiuda 🗸                             |                                                                                                    | and the second second |
|                                                         |                                                |                           |                                                |                                     |                                                                                                    |                       |
|                                                         |                                                |                           |                                                |                                     |                                                                                                    |                       |
|                                                         |                                                |                           |                                                |                                     |                                                                                                    |                       |
| Abril/2020                                              |                                                | A Emeni<br>de 2013        | de Constitucional nº 7<br>alterou a redacão do | 2, de 2 de ebril<br>peréorato único | Previu ainda a criação de um sistema<br>eletrônico onde o emorenacior doméstico deve                                                 |                       |
| <ul> <li>Encerrar Folha</li> </ul>                      |                                                | do ert.                   | 7º de Constituição                             | Federal para                        | Informar as obrigações trabalhistas,<br>providenciárias fiscais de enviração de                                                      |                       |
|                                                         |                                                | direitos<br>apenas        | trabalhistas antes<br>aos trabalhadores uri    | assegurados<br>banos e rurais.      | tributos e do FGTS.                                                                                                    |                       |
| Acesso Rápido                                           |                                                | Outros (                  | direitos tembém forer<br>trabalhadores por     | m garantidos a<br>meio da Lei       | esse sistema, de uso congetono desde 1º de<br>outubro de 2015, foi deservolvido sob a<br>plateforma de cifacial um projete de Course |                       |
| <ul> <li>Folha de Pagamen</li> </ul>                    | tos                                            | Compler<br>Para fa        | nenter nº 150, de 1º de<br>clitter o cumorimen | junho de 2015.<br>to des noves      | Federal que unifica o envio de Informações<br>relativas às relações de trabalho no Brasil.                                           |                       |
| Gestão dos Emprej                                       | gados                                          | obrigeçõ<br>Implante      | es criadas, essa lei<br>ção do Simples Dorr    | determinou a<br>destico, criando    | As informeções nele prestadas têm caráter                                                                                            |                       |
| <ul> <li>Programar Férias (</li> </ul>                  | novo)                                          | um regi<br>tributos,      | me unificado para p<br>FGTS e demais enca      | rgos incidentes                     | declaratório, constituíndo instrumento<br>suficiente para a exigência dos tributos e                                                 |                       |
| <ul> <li>Reajustar Salário</li> </ul>                   |                                                | sobre a r                 | elação de trabelho dor                         | néstico.                            | encergos trabamistas delas resultantes e que<br>não tenham sido recelhidos no prazo<br>consignado para pagamento".                   |                       |
| Pesquisa de Satisfação                                  |                                                |                           |                                                |                                     |                                                                                                    |                       |
| O eSocial Doméstico recet<br>e simplificações. O que vo | beu diversas melhorias<br>oš achou? Responde a |                           |                                                |                                     |                                                                                                    |                       |
| pesquise de satisfação<br>eSocial Olime amilia parti    | com os usuários do                             |                           |                                                |                                     |                                                                                                    |                       |
|                                                         |                                                |                           |                                                |                                     |                                                                                                    |                       |
|                                                         |                                                |                           |                                                |                                     |                                                                                                    |                       |
|                                                         |                                                |                           |                                                |                                     |                                                                                                    |                       |
| CAIXA                                                   | FGTS                                           | MINISTÉRIO DO<br>TRABALHO |                                                | IN SOCIAL                           | Theoretica Federal                                                                                                    |                       |
|                                                         |                                                |                           |                                                |                                     |                                                                                                    |                       |
| <b>-</b>                                                |                                                |                           |                                                | Titular do Código                   |                                                                                                    | 80                    |
| eSocial                                                 |                                                |                           |                                                |                                     |                                                                                                    |                       |
| Módulo: Simplificado Pessoa Física                      |                                                |                           |                                                |                                     |                                                                                                    | and a                 |
| Empregador/Contribuinte ~                               | Empregados 🗸                                   | Folha de                  | Pagamentos 🗸                                   | Ajuda 🗸                             |                                                                                                    |                       |
| • Você está aqui: 🍵 > Empregados > Gestão do            | os Empregados                                  |                           |                                                |                                     |                                                                                                    |                       |
|                                                         |                                                |                           |                                                |                                     |                                                                                                    |                       |
| Gestão dos Empregados                                   |                                                |                           |                                                |                                     |                                                                                                    |                       |
| Clique no nome do empregado para                        | visualizar os dados                            |                           |                                                |                                     |                                                                                                    |                       |
| Ativos                                                  |                                                |                           |                                                |                                     |                                                                                                    |                       |
|                                                         |                                                |                           |                                                |                                     |                                                                                                    |                       |
|                                                         |                                                |                           |                                                |                                     |                                                                                                    |                       |
|                                                         |                                                |                           |                                                |                                     |                                                                                                    |                       |
|                                                         |                                                |                           |                                                |                                     |                                                                                                    |                       |
| ▶ Inativos                                              |                                                |                           |                                                |                                     |                                                                                                    |                       |
| Inativos                                                |                                                |                           |                                                |                                     |                                                                                                    |                       |
| Inativos                                                |                                                |                           |                                                |                                     |                                                                                                    |                       |

Esplanada dos Ministérios, Bloco F, Anexo, Ala B, 1º Andar, Brasília/DF CEP: 70079-900. sit@mte.gov.br

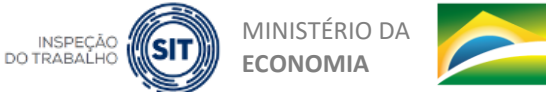

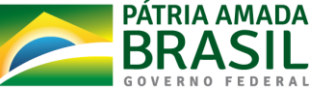

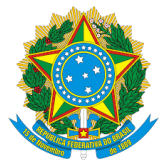

|                                                                                              |                                                                                                    | Thular do I                                                                                 | Cédigo                                                    | <u>8</u> 09:30           |
|----------------------------------------------------------------------------------------------|----------------------------------------------------------------------------------------------------|---------------------------------------------------------------------------------------------|-----------------------------------------------------------|--------------------------|
| Módule: Simplificado Pasasos Flatos                                                          |                                                                                                    |                                                                                             |                                                           | - P                      |
| Empregador/Contribuinte V                                                                    | Empregados V Folt                                                                                                    | ta de Pagamentos ∨ Ajuda v                                                                  | <i>.</i>                                                  |                          |
| <ul> <li>Você está equit - 🕈 = Emprepedos = Gestá</li> </ul>                                 | io dos Empregados                                                                                                    |                                                                                             |                                                           |                          |
| Gestão dos Empregados                                                                        |                                                                                                    |                                                                                             |                                                           |                          |
| Clique no nome do empregado p                                                                | ara visualizar os dados                                                                                                    |                                                                                             |                                                           |                          |
| Ativos                                                                                       |                                                                                                    |                                                                                             |                                                           |                          |
|                                                                                              |                                                                                                    |                                                                                             |                                                           |                          |
| <ul> <li>Inativos</li> </ul>                                                                 |                                                                                                    |                                                                                             |                                                           |                          |
| Dados do Empregado                                                                           |                                                                                                    |                                                                                             |                                                           |                          |
| CPF:<br>Nome:                                                                                |                                                                                                    |                                                                                             | Dados Cadastrais                                          |                          |
|                                                                                              |                                                                                                    |                                                                                             |                                                           |                          |
| Matricula                                                                                    | Catagoria do Empregado                                                                                                    | Situação Dat                                                                                | a de Admitasão Deta do Dealigame                          | into                     |
| E0001                                                                                        | 104 · Empregado · Domástico                                                                                                    | Athro                                                                                       | 01/08/2008                                                |                          |
| Dados Contratua                                                                              | is 🛛 🗟 Afastamento Temporá                                                                                                    | irio 🗄 Férias                                                                               | 🗄 Desligamento 🖶 Relatório:                               |                          |
| <ul> <li>Movimentações Trabalh</li> </ul>                                                    | istas                                                                                                    |                                                                                             |                                                           |                          |
|                                                                                              |                                                                                                    |                                                                                             |                                                           |                          |
|                                                                                              |                                                                                                    |                                                                                             |                                                           |                          |
| CAIXA                                                                                        |                                                                                                    |                                                                                             | Resits Federal                                            |                          |
|                                                                                              |                                                                                                    |                                                                                             |                                                           |                          |
|                                                                                              |                                                                                                    | Titular do C                                                                                | ódigo                                                     | g 0255                   |
| Modulo: Simplificado Passoa Písica                                                           |                                                                                                    |                                                                                             |                                                           | - U                      |
| Empregador/Contribuinte 🗸                                                                    | Empregados 🗸 🛛 Folh                                                                                                    | a de Pagamentos 🗸 🦷 Ajuda 🧸                                                                 |                                                           |                          |
| <ul> <li>Vocă estă equi:</li></ul>                                                           | dos Empregados + Afastamento Temporário + Reg                                                                                                    | istrar Afestamento Temporário                                                               |                                                           |                          |
| Registrar Afastamento Temporár                                                               | lo                                                                                                    |                                                                                             |                                                           |                          |
| <ul> <li>Trabalhador:</li> <li>Informações do Afastamento</li> </ul>                         |                                                                                                    |                                                                                             |                                                           |                          |
| Data de Início do Afastamento+                                                               | pen Preencher deta de términe                                                                                                    | o do efastamento?                                                                           |                                                           |                          |
| Observação                                                                                   |                                                                                                    |                                                                                             |                                                           |                          |
|                                                                                              |                                                                                                    |                                                                                             |                                                           |                          |
|                                                                                              |                                                                                                    |                                                                                             |                                                           |                          |
| Voltar                                                                                       |                                                                                                    |                                                                                             |                                                           | Cancelar Salvar          |
|                                                                                              |                                                                                                    |                                                                                             |                                                           |                          |
| CAIXA                                                                                        |                                                                                                    |                                                                                             | Receits Federal                                           | :                        |
|                                                                                              |                                                                                                    |                                                                                             |                                                           |                          |
| eSocial                                                                                      |                                                                                                    | Thular do                                                                                   | Código                                                    | 8 02.51                  |
| Módulo: Simplificado Pessoa Písica<br>Empregador/Contribuinte ~                              | Empregados 🗸 🛛 Foll                                                                                                    | na de Pagamentos 🗸 🛛 Aiuda                                                                  | ~                                                         | - P                      |
| Vord and and the Emerander                                                                   |                                                                                                    | - ,                                                                                         |                                                           |                          |
| Afastamento Torración                                                                        |                                                                                                    |                                                                                             |                                                           |                          |
| eno remporano                                                                                |                                                                                                    |                                                                                             |                                                           |                          |
| Trabalhador:                                                                                 |                                                                                                    |                                                                                             |                                                           |                          |
| Orientações para Registrar Afas<br>- Para corrigir os dados do afa                           | tamento Temporário:<br>atamento Informado, em caso de erro ou guano                                                                                                    | do houver decisão do INSS ou judicial que dete                                              | rmine a alteração do motivo de "Acidenta/Doença não relac | lonada ao Trabalho' para |
| "Acidente/Doença do Trabalho" o<br>Quando o empregado retorna<br>Nos casos de conversão de o | u vice-versa, clique em 'Alterer'.<br>Ir eo trabalho, informar o têmino do afestamen<br>im tipo de afestamento em outro, por exemplo,<br>de originado a seguitare em como | to, selecionando a opção "Registrar Retorno".<br>conversão de Auxílio Doença em Aposentador | a por invalidez ou de Auxílio Doença em Licença Matemida  | de, o empregador deverá  |
| intermar o termito do atastamen                                                              | no orgenar e regrarrar novo afastamento com in                                                                                                    | nuo en dete sobaegoente a éste termino.                                                     | (                                                         | Devices of the           |
| <ul> <li>Selecione o afastamento temp</li> </ul>                                             | orário para consultar, registrar retorr                                                                                                    | no, alterar ou excluir:                                                                     | C                                                         | Registrar Afastamento    |
| Nenhum registro encontrado.                                                                  |                                                                                                    |                                                                                             |                                                           |                          |
| Voltar                                                                                       |                                                                                                    |                                                                                             |                                                           |                          |
|                                                                                              |                                                                                                    |                                                                                             |                                                           |                          |
| CAIXA                                                                                        |                                                                                                    |                                                                                             | Receita Federal                                           |                          |

Esplanada dos Ministérios, Bloco F, Anexo, Ala B, 1º Andar, Brasília/DF CEP: 70079-900. sit@mte.gov.br

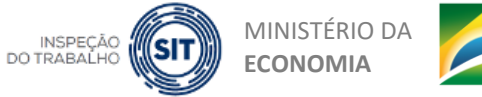

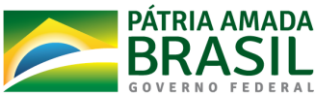

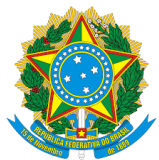

| <b>-</b>                                                                                |                                                                                                    | Titular do Código                                                             | 8 07.47                                                        |
|-----------------------------------------------------------------------------------------|----------------------------------------------------------------------------------------------------|-------------------------------------------------------------------------------|----------------------------------------------------------------|
| leSocial                                                                                |                                                                                                    |                                                                               |                                                                |
| stuio: Simplificado Passoa Plaica<br>Empregador/Contribuinte v                          | Empregados 🗸 🛛 Folha de Pagamentos 🛇                                                                                                    | Ajuda v                                                                       | 1.51                                                           |
|                                                                                         |                                                                                                    |                                                                               |                                                                |
| Você está aquí: 🍵 > Empregados > Gastão d                                               | os Empregados > Afestamento Temporário > Registrar Afestamento Temporá                                                                                   | ito                                                                           |                                                                |
| egistrar Afastamento Temporário                                                         |                                                                                                    |                                                                               |                                                                |
| Trabalhador                                                                             |                                                                                                    |                                                                               |                                                                |
| Informações do Afastamento                                                              |                                                                                                    |                                                                               |                                                                |
| Data de Início do Afastamento*                                                          | Deta de Término do Afastemento*                                                                                                    |                                                                               |                                                                |
| 18/04/2020                                                                              | 11/06/2020                                                                                                    |                                                                               |                                                                |
|                                                                                         | Preencher data de término do afastamento?                                                                                                    |                                                                               |                                                                |
| Motivo do Afastamento*                                                                  |                                                                                                    |                                                                               |                                                                |
| 37 - Suspensão temporária do                                                            | contrato de trabalho nos termos da MP 936/2020                                                                                                    |                                                                               | ~                                                              |
| Observação                                                                              |                                                                                                    |                                                                               |                                                                |
| Acordo individual e adesão ao                                                           | beneficio via empregador web realizados na data de hoje, 13/0                                                                                            | 4/2020.                                                                       |                                                                |
|                                                                                         |                                                                                                    |                                                                               |                                                                |
|                                                                                         |                                                                                                    |                                                                               |                                                                |
|                                                                                         |                                                                                                    |                                                                               |                                                                |
| Voltar                                                                                  |                                                                                                    |                                                                               | Cancela Salva                                                  |
|                                                                                         |                                                                                                    |                                                                               |                                                                |
|                                                                                         |                                                                                                    |                                                                               |                                                                |
| CALZA                                                                                   | FILTS MINISTERO DO                                                                                                    |                                                                               |                                                                |
|                                                                                         |                                                                                                    | NORMAL BILLING POLYL                                                          |                                                                |
| eSocial                                                                                 |                                                                                                    | Truiter do Códige                                                             |                                                                |
| Empregador/Contribuinte ~                                                               | Empregados - Folha de Pagamentos -                                                                                                    | - Ajuda -                                                                     | 1.1                                                            |
|                                                                                         | Dados de Folha de Pagament                                                                                                    | 0                                                                             |                                                                |
| Voolt esoli aqui - 👘 + Granegiatos - Geatilo d                                          | na Enginegados > Massanares Tengelos -                                                                                                    |                                                                               |                                                                |
| fastamento Temporário                                                                   |                                                                                                    |                                                                               |                                                                |
|                                                                                         |                                                                                                    |                                                                               |                                                                |
| Trabalhador                                                                             |                                                                                                    |                                                                               |                                                                |
| Trebenevo.                                                                              |                                                                                                    |                                                                               |                                                                |
| Orientações para Registrar Alasta                                                       | mente Temporària:<br>amente informado em caso de entros su suando bouver devisão do 1925.                                                                | na la dista da companya a a basarila da matan da "Acidema".                   | anna bho miacionada an Toshaibu' sana                          |
| 'Acidente/Doença do Trabalho' ou                                                        | vice-ense clique em 'Altere'.                                                                                                    | harmen Barrand                                                                |                                                                |
| <ul> <li>Nos casos de conversilo de un<br/>informar o término do afastamente</li> </ul> | nigo de afastamento em outro, por exemplo, conversão de Auxílio Doero<br>o nominal e renistrar nom afastamento nom inicio em data subsenueme             | ça em Aposentadoria por invalidez ou de Auxilio Doença em Lio<br>aste Nomine. | erça Materridade, o empregador deverá                          |
|                                                                                         |                                                                                                    |                                                                               |                                                                |
|                                                                                         |                                                                                                    |                                                                               |                                                                |
| Selecione o afastamento tempo                                                           |                                                                                                    |                                                                               | Registrar Afastament                                           |
|                                                                                         | ário para consultar, registrar retorno, alterar ou excluir:                                                                                              |                                                                               | Registrar Afastament                                           |
| <b></b>                                                                                 | ário para consultar, registrar retorno, alterar ou excluir.<br>Tipo de Geene                                                                             | Data da Ocurréncia da Everas                                                  | Registrar Afastament                                           |
| Afastamente (37 - Suspensilis tempo                                                     | ário para consultar, registrar retorno, alterar ou excluir:<br>. Tao de Exeme<br>rárie de consens de trabaño nos temos da MP 936/2020 - Inicio e Térm    | Data de Ocumércia de Events<br>ine) 13/04/2020 e 11/06/2020                   | Registrar Afastament<br>Data de Ensis de Cesme<br>13/04/2000   |
| Afastamento (37 - Suspensilis tempo                                                     | ário para consultar, registrar retorno, alterar ou excluir:<br>                                                                                          | Data da Ocorrelecia de Evenio<br>10/04/2020 e 11/04/2020                      | Registrar Afastament<br>Data de Torio de Cremo<br>13/04/2020   |
| Afaziamente (37 - Suspensille tempo                                                     | ário para consultar, registrar retorno, alterar ou excluir.<br>Tiga de Genes<br>ofin de consen de Indelhe nas semas da MP 935/2020 - biolo e Têm         | Data da Oconfecia de Evene<br>13/04/2020 e 11/06/2020                         | Registrar Afastament<br>Data de Dreis de Dema<br>13/04/2020    |
| Afestismente (37 - Suspensille temps                                                    | ário para consultar, registrar retorno, afterar ou excluir:<br>Taya de Genen<br>años de subate ras semas de 147 886/2023 - Joby e Térr                   | Date da Osmittica da Evena<br>no) 53/04/2020 e 11/04/2020                     | Registrar Aflastismen<br>Dets de Ensis de Ensis<br>13/04/2020  |
| Afaaramenti (37 - Suspensils tengo<br>Põhar                                             | ário para consultar, registrar retorno, afferar ou excluir<br>: Type de Genne :<br>indre de contenes de trabaño nos aconos de XVP 886/2020 : Indon e Tem | Data de Oconfecte de Evens<br>30/04/2025 + 11/04/2020                         | Registrar Afastismen<br>Sots de Envis de Envis<br>13.04/2020   |
| Aftantamento (37 - Suspensilis tempo                                                    | ánio para consultar, registrar retorno, aferar ou excluir:<br>Taya a Cenne.<br>Inicia de consens de tudado nos tennos da 10º 886/2000 - Inicio e Tenn    | Data da Dourefecia da Errena<br>ina) 53/04/2020 e 11/04/2020                  | Registra: Aflastianen<br>Dets de Existe de Exeme<br>12/04/2020 |

As folhas de pagamento do período em que o contrato de trabalho está suspenso são consideradas "Sem movimento" e não precisam ser encerradas, uma vez que não há guia para recolhimento de tributos a ser gerada. Contudo, se a suspensão não durar o mês inteiro, o eSocial calculará a remuneração referente aos dias em que tenha havido trabalho. Nesse caso, o empregador deverá fechar a folha para que seja gerado o DAE relativo às contribuições e depósito do FGTS respectivos.

Caso o empregador opte pelo pagamento de "Ajuda Compensatória", conforme previsto na MP n. 936, deverá incluir manualmente o valor da ajuda na folha de pagamento utilizando a rubrica "Ajuda Compensatória – MP 936". Nesse caso, o empregador deverá fechar a folha do mês, inclusive para poder gerar o recibo de pagamento dessa verba. O valor pago a esse título não é base de cálculo de FGTS, Imposto de Renda e nem Contribuição Previdenciária, portanto não haverá geração de guia de recolhimento.

Durante a suspensão do contrato, não é possível conceder férias, informar outro afastamento ou mesmo fazer o desligamento do empregado.

Esplanada dos Ministérios, Bloco F, Anexo, Ala B, 1º Andar, Brasília/DF CEP: 70079-900. sit@mte.gov.br

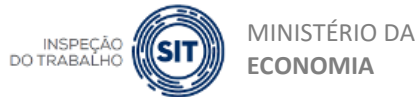

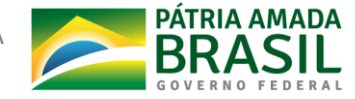

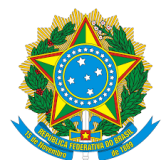

Não haverá o pagamento do Salário-Família nos meses em que a suspensão abranger o mês inteiro.

Se houver necessidade de retorno ao trabalho ou demissão antes do término do período informado para recebimento do Benefício Emergencial, o empregador deverá se atentar também para registrar o procedimento específico no site <u>https://servicos.mte.gov.br</u>.

(Informações extraídas do Portal do eSocial).

Esplanada dos Ministérios, Bloco F, Anexo, Ala B, 1º Andar, Brasília/DF CEP: 70079-900. sit@mte.gov.br

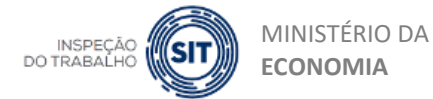

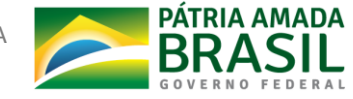